## View Event Modification Reports

28/04/2025 2:34 am AEST

- 1. In the Business Navigation Menu, click Reports and select Event Modifications.
- 2. You will be directed to the **Event Modifications** page. On this page, you can view the even modification listed in the table along with the following details:
  - a. Driver Name
  - b. Driver Email
  - c. Business Name
  - d. Business Email
  - e. Event Type
  - f. Breaches Cleared
  - g. Actions
- 3. To search/filter event modifications, use the following parameters:

| Field             | Instructions                                                                 |
|-------------------|------------------------------------------------------------------------------|
| Driver            | Click the drop-down arrow to select driver(s).                               |
| Report Date Range | Click the <b>Calendar</b> icon to set the <b>Start</b> and <b>End</b> dates. |

- 4. After specifying the required details, click the **Search** button.
- 5. The relevant search results will appear in the table. Find the driver that you want to view and click its **Actions** icon.
- 6. Select View. The Event Modification window will appear, showing the following:
  - a. Type of Event
  - b. Driver Details